## **ISPOR 2025 CORPORATE PARTNER REGISTRATION**

Please see the below descriptions for the Corporate Partnership conference registration process and the step-by-step guide to assist you with the registration process.

ISPOR 2025 May 13-16 Montreal, QC, Canada

**IMPORTANT: To redeem any registration code included in your ISPOR package, you must select the 'Exhibitor' registration type during the registration process.** Please follow the steps below to ensure successful redemption of these codes.

\*No additional codes will be provided. More information is available on the <u>Registration Information</u> tab.\*

Code redemption using included registrations in your Corporate Partnership package. Deadline: April 25, 2025

The Company point of contact can <u>view available Registration Codes</u> in the Organization Information tab.

Note: Codes become active once the initial payment, in accordance with corporate partnership contract terms, has been paid. Please allow up to 7 business days for payments to post.

## **Option #1: Code Redemption Step-by-Step**

The Exhibiting Company point of contact can view available Registration Codes in the Organization Information tab.

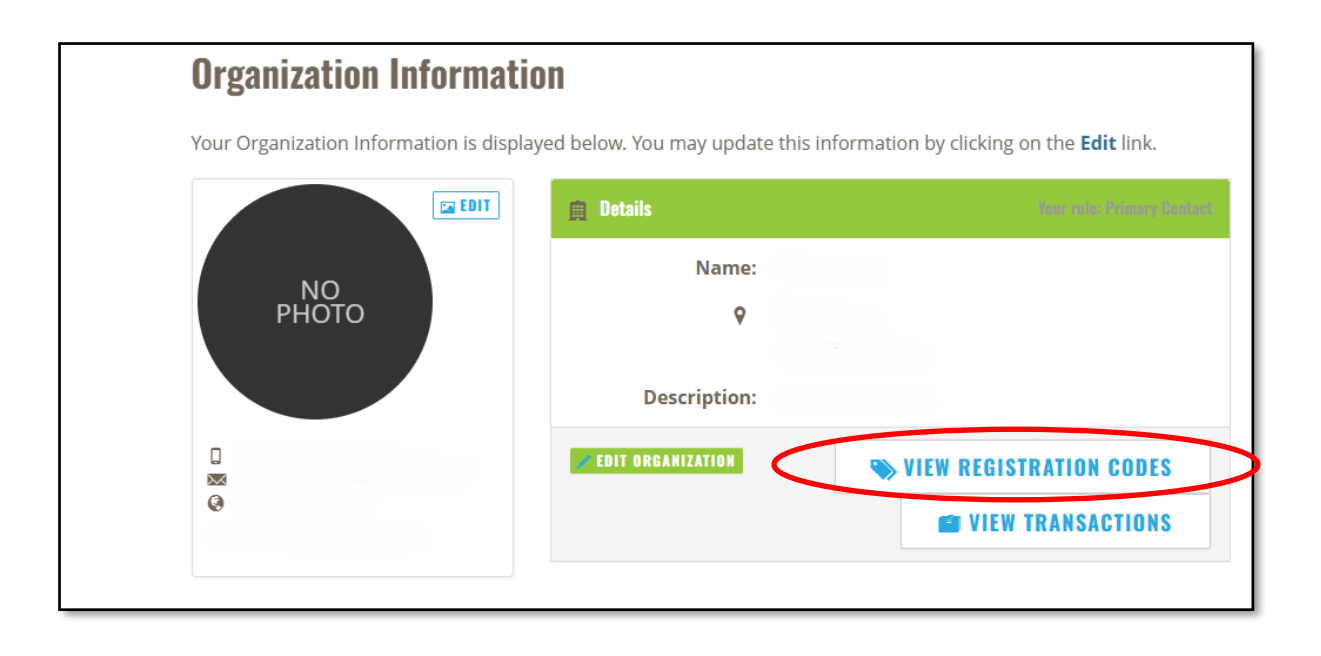

1. Visit the ISPOR 2025 Registration Information page and select the Register Now button.

| ABOUT PROGRAM                                                     | ABSTRACT INFORMATION EXHIBITS & SPONSORSHIP HOTEL & TRAVEL                                                                                                    |
|-------------------------------------------------------------------|----------------------------------------------------------------------------------------------------|
| ISPOR 2025<br>Tuesday, May 13 - Friday, May 16                    |                                                                                                    |
| Why Attend<br>Registration Information<br>Volunteer Opportunities | HOME / EVENTS / UPCOMING CONFERENCES & EVENTS / ISPOR 2025 / ABOUT<br>/ REGISTRATION INFORMATION<br>Registration Information                                                                                                    |
| Press                                                             |                                                                                                    |
|                                                                   | JOIN US TOF ISPUK ZUZ5 IN MONTFeal!<br>We are excited to host ISPOR 2025 at the Montreal Convention Centre. In-<br>person registration includes breakout sessions, plenaries, Spotlight session,<br>research posters, exhibits and all other events offered during the main<br>conference dates. |

## 2. Select the Login and Register button.

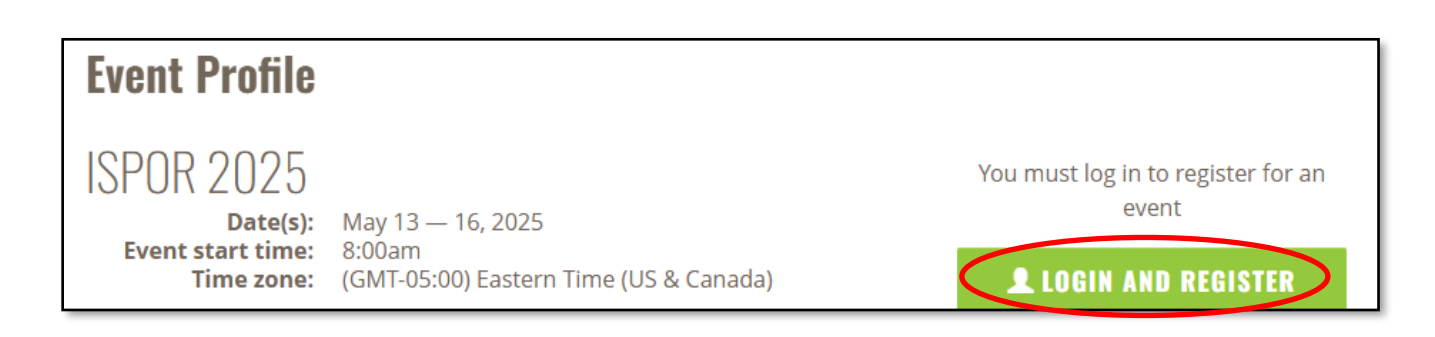

3. Login to your ISPOR profile. \*A unique profile is required to register each attendee.

| Sign In or Create an Account                                                                                  |                                             |
|----------------------------------------------------------------------------------------------------|---------------------------------------------|
| Please sign in or create a new user account. If your login information is displayed below, then you are alter | ady logged in.                              |
| Login                                                                                                    |                                             |
| Email:                                                                                                    | someone@example.com                         |
| Password.                                                                                                    | Password                                    |
|                                                                                                    | Remember me Uncheck if on a public computer |
|                                                                                                    | Login                                       |
|                                                                                                    | Forgot your password?<br>Create an account  |
|                                                                                                    |                                             |

4. Once logged in, select the Individual Registration button.

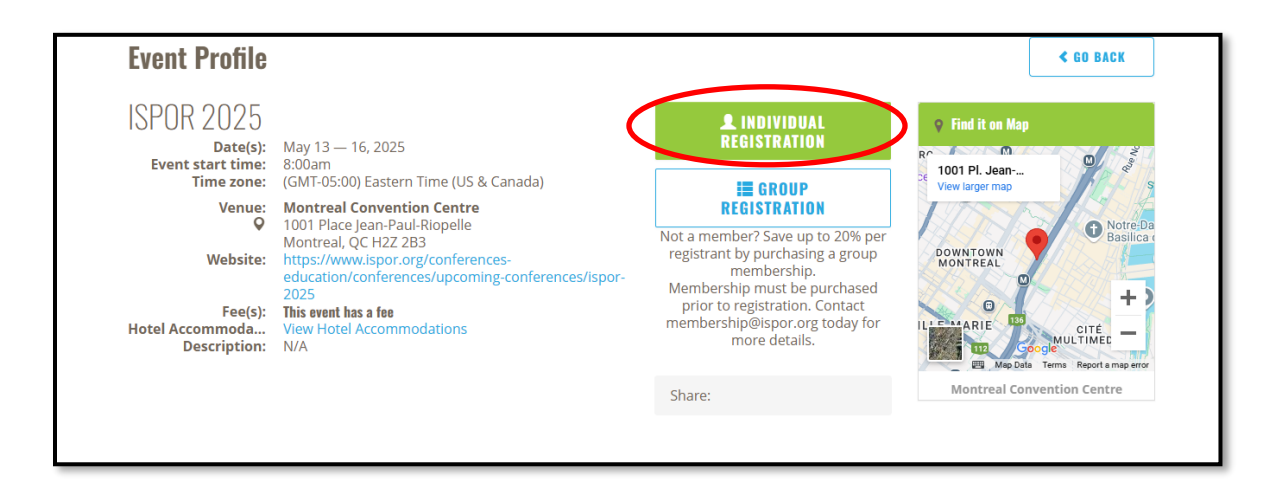

5. Select the Registrant Type "Exhibitor" for Sponsored Session Registration codes

| Registrant Information           |                                                    |                                                                        |
|----------------------------------|----------------------------------------------------|------------------------------------------------------------------------|
|                                  |                                                    |                                                                        |
| If applicable, please specify yo | ur Registrant Type for this event. Sour            | e codes that are submitted are validated upon a completed transaction. |
| Registrant type:                 | Please select ~                                    |                                                                        |
| Registrant name:                 | Please select<br>Attendee<br>Exhibit Hall Only     |                                                                        |
| Membership:                      | Exhibit Hall Only<br>Exhibitor<br>Poster Presenter | 025)                                                                   |
|                                  | Speaker                                            | ,                                                                      |

6. Scroll down to Event Fees- "Exhibitor" option will appear. This is based on your Registrant Type selection.

| abo | ve.                                                                                   | shis closely | arter selecting | s your registran       | , cybe   |
|-----|---------------------------------------------------------------------------------------|--------------|-----------------|------------------------|----------|
|     | Product                                                                               | Price        | Member<br>Type  | Category               | Currency |
| ۲   | ISPOR 2025 - Exhibitor (Requires registration code from Exhibit/Sponsorship packages) | 1,200.00     | [Any]           | In-Person +<br>Digital | USD      |

7. Complete the remaining registration questions and select Add to Cart when finished.

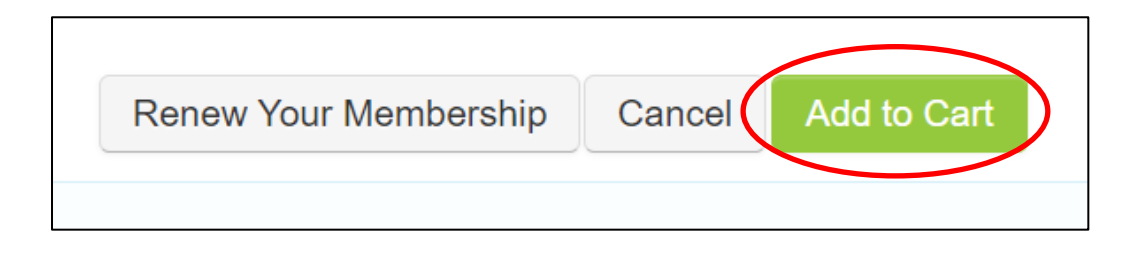

## 8. On your shopping cart page, scroll down and select Apply Discount Program for Exhibitors/Sponsors

| Discounts                                                                                                |      |
|----------------------------------------------------------------------------------------------------|------|
| If you are applied for discount programs, click this link:<br>APPLY DISCOUNT PROGRAM FOR EXHIBITORS/SPON | SORS |

9. Select the radio button associated with the field that was selected in <u>Step 6</u>. The other options will not be available to have content entered in the field. Enter the associated code included in your purchase.

(example: "ISPOR 2025 – Exhibitor" option was selected in Step 6. Please select the radio button underneath "2025EX-FullReg" and input the associated code included in your package.)

| ltem                                          | 2025EX-EHOPass | 2025EX-FullReg | AP2025FullPass | 2025EUEX-EHOPass | 2025EUEX-FullRe |
|-----------------------------------------------|----------------|----------------|----------------|------------------|-----------------|
| ISPOR<br>2025 Full<br>Conference<br>Exhibitor | 0              | 0              | 0              | o                | 0               |

10. Select **OK** to complete the registration.